TUGAS 5 KEAMANAN JARINGAN KOMPUTER

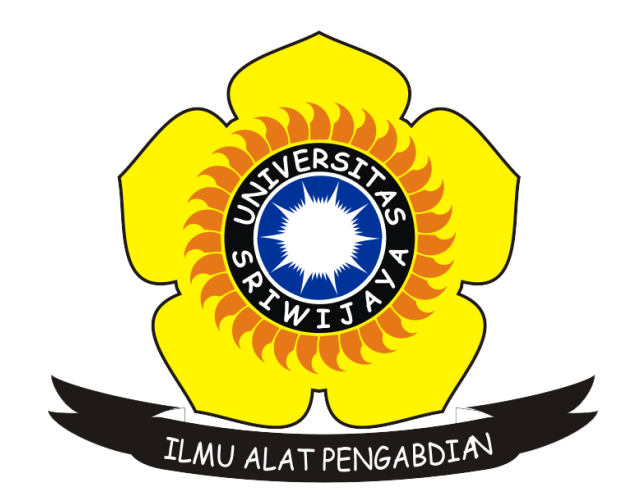

**Oleh :** Rahmi Khoirani 09011281520104

JURUSAN SISTEM KOMPUTER FAKULTAS ILMU KOMPUTER UNIVERSITAS SRIWIJAYA 2018

## STEPS TO HACK YOUR OWN COMPUTER'S PASSWORD

Untuk melakukan *hack* pada *password* komputer terdapat 2 cara, yaitu cara pertama dengan mendapatkan file database SAM dengan menggunakan *tool* Cain & Able atau sejenisnya dan berikut ini merupakan cara kedua dengan menggunakan USB Flash Drive (BIOS) dengan Lazesoft. Berikut langkah-langkahnya :

- Pastikan anda telah menginstal Lazesoft dalam *flashdisk* yang akan digunakan → Jalankan aplikasinya → Pilih Burn CD/USB Disk untuk membuat *bootable* usb → Next → Pilih *flashdisk* yang akan digunakan → Klik Start → OK → Tunggu proses selesai → Finish.
- 2. Lalu colok *flashdisk* yang sudah terinstal Lasesoft ke laptop yang berpassword.

Gambar 1. Laptop dengan Password

- 3. Hidupkan laptop dan masuk ke dalam mode *booting*.
- 4. Pilih menu "Lazesoft Live CD (EMS Enabled)".

|                                                           | Windows Boot Manager                                                                |             |
|-----------------------------------------------------------|-------------------------------------------------------------------------------------|-------------|
| <b>hoose an operating syst</b><br>Use the arrow keys to h | em to start, or press TAB to select a to<br>ighlight your choice, then press ENTER. | <b>bol:</b> |
| Lazesoft Live CD [E                                       | MS Enabled]                                                                         | >           |
| Hindows Memory Diag                                       | nostic                                                                              |             |
| To specify an advanced o                                  | ption for this choice, press F8.                                                    |             |
| Tools:                                                    |                                                                                     |             |
| Hindows Memory Diag                                       | nostic                                                                              |             |
| ENTER=Choose                                              | TAB=Menu                                                                            | ESC=Cancel  |
|                                                           | acer                                                                                |             |
|                                                           |                                                                                     |             |

Gambar 2. Menu "Lazesoft Live CD (EMS Enabled)"

5. Tunggu proses selesai.

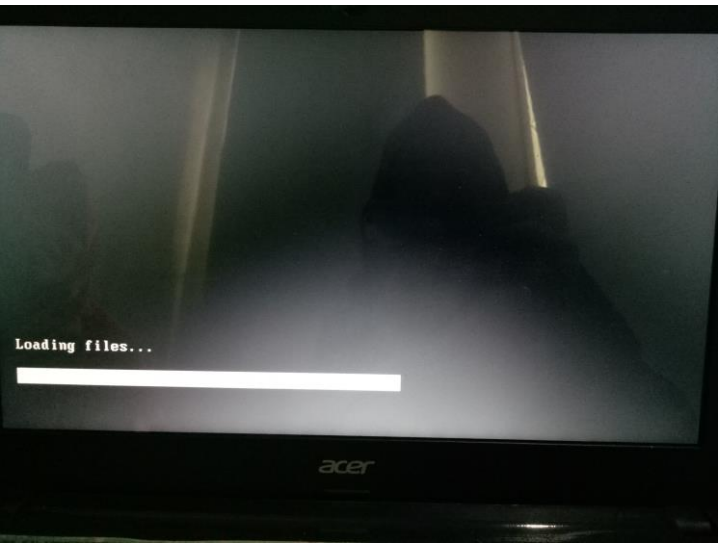

Gambar 3. Proses *Booting* 

6. Setelah proses selesai maka akan muncul kotak dialog "Lazesoft Recovery Suite Home" dan pilih menu "Password Recovery".

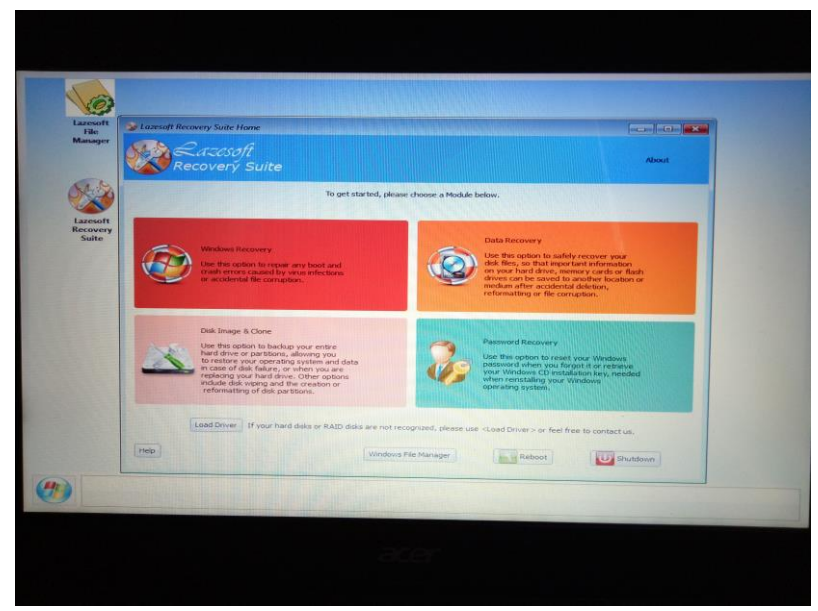

Gambar 4. Menu "Lazesoft Recovery Suite Home"

7. Setelah di klik maka akan tampil kotak dialog seperti ini :

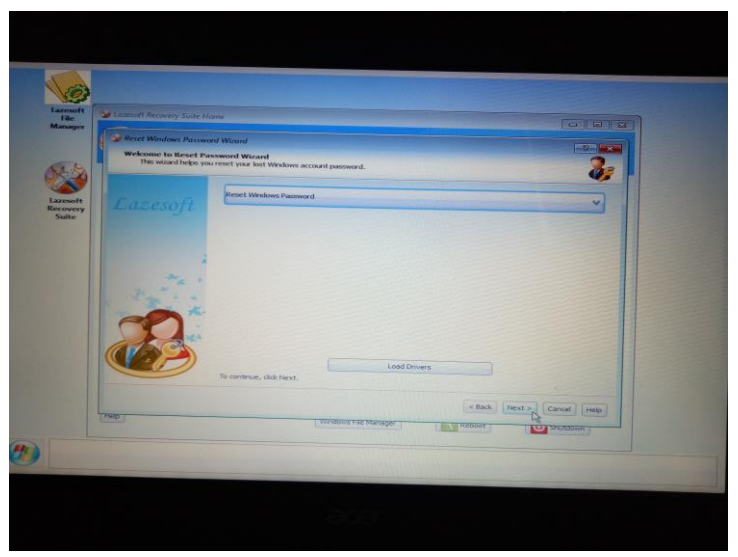

Gambar 5. Kotak Dialog "Password Recovery"

8. Kemudian pilih "Reset Windows Password", lalu klik "Next".

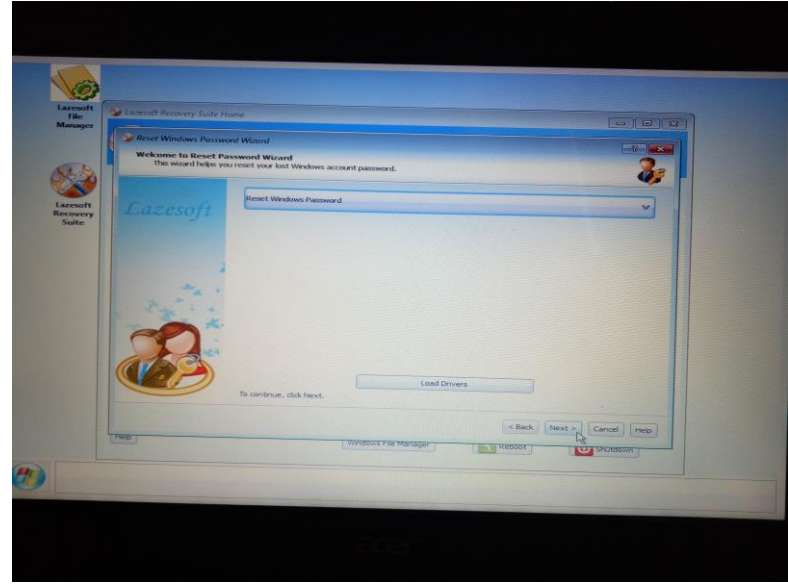

Gambar 6. Memilih "Reset Windows Password"

9. Setelah mengklik "Next" maka akan tampil kotak dialog berupa pertanyaan, lalu pilih "Yes".

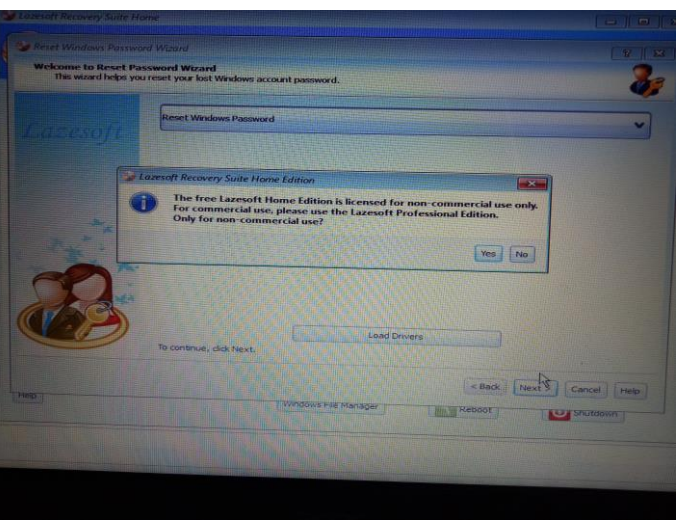

Gambar 7. Kotak Dialog

10. Setelah memilih "Yes" maka akan muncul kotak dialog "Reset Windows Password Wizard", lalu pilih "Reset Local Password" → Next.

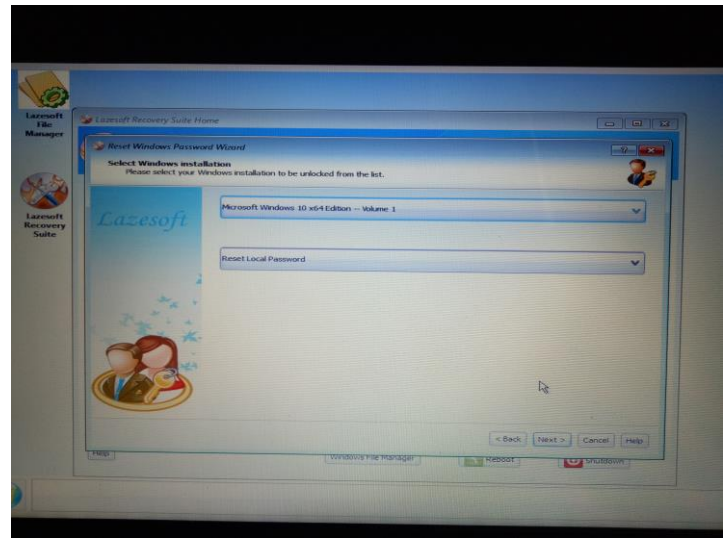

Gambar 8. Pilih "Reset Local Password"

11. Setelah memilih "Next" maka akan muncul pilihan *user account* yang ada pada laptop,
Pilih *user account* yang akan di *Reset Password*nya → "Next".

| suoft<br>Re<br>lager   | account Recovery Suite Home<br>Reset Windows Password Wiza<br>Select user account<br>Please select the user account                                                                                                    | rd<br>nt for which you w                                                                | ant to reset the passwor                                                       | d.                                                                               |                                                                                |
|------------------------|----------------------------------------------------------------------------------------------------|-----------------------------------------------------------------------------------------|--------------------------------------------------------------------------------|----------------------------------------------------------------------------------|--------------------------------------------------------------------------------|
|                        |                                                                                                    |                                                                                         | User list                                                                      |                                                                                  |                                                                                |
| exort<br>overy<br>uite | User name<br>WDACUBItyAccount<br>Count of the second<br>Count of the second<br>Anne<br>Anne<br>A | User rid<br>000001F8<br>0000001F5<br>000001F7<br>000003E9<br>000001F4<br>Accor<br>No pe | Administrator<br>No<br>Ves<br>No<br>No<br>Yes<br>Yes<br>Yes<br>Account propert | Blank Password No No No No No No No No No So So So So So So So So So So So So So | Legend<br>Administrator<br>Liner<br>Curst<br>Coperator<br>System account<br>Mo |
|                        | 101                                                                                                    |                                                                                         | Windows Hie Manag                                                              | er Recort                                                                        | Next > Cancel Help                                                             |

Gambar 9. Pilihan User Account

12. Setelah memiilih user account yang akan di Reset Passwordnya, pilih "Reset/Unlock".

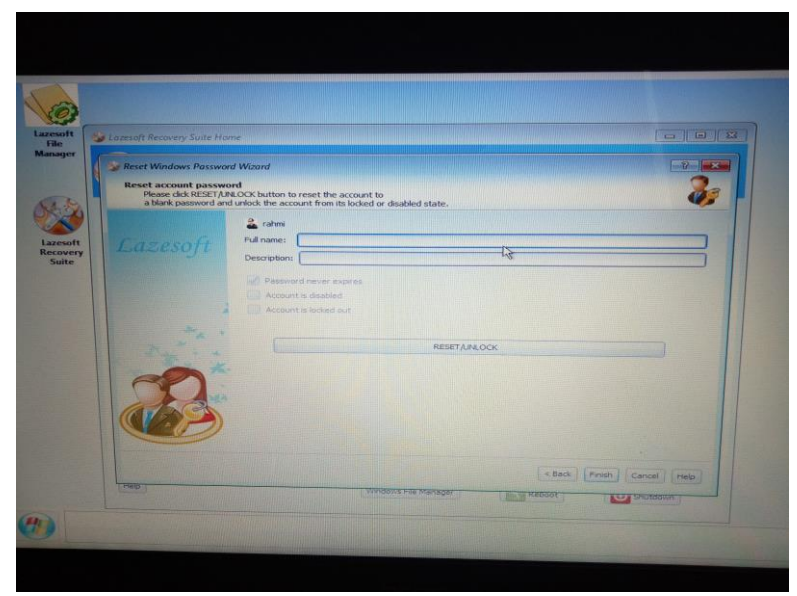

Gambar 10. Kotak Dialog "Reset Password"

13. Setelah password berhasil di reset maka akan muncul tampilan sebagai berikut ini :

| soft  | Lazesoft Recovery Suite Hi                                      | ome                                                                                                    |                        |
|-------|-----------------------------------------------------------------|----------------------------------------------------------------------------------------------------|------------------------|
| ager  | Seset Windows Passwo                                            | wd Wizord                                                                                              |                        |
|       | Reset account passw<br>Please dick RESETA<br>a blank password a | ord<br>RLOCK button to reset the account to<br>d unlock the account from its locked or disabled state. | 4                      |
| 2     |                                                                 | 👗 rahmi                                                                                                |                        |
| esoft |                                                                 | Full name:                                                                                             |                        |
| uite  |                                                                 | P Password never expres                                                                                |                        |
|       |                                                                 | Accour Lazesoft Recovery Suite Home Edition                                                            |                        |
|       |                                                                 | The password reset successfully.                                                                       |                        |
|       | ·                                                               |                                                                                                    |                        |
|       | A A                                                             |                                                                                                    |                        |
|       |                                                                 |                                                                                                    |                        |
|       | abso                                                            |                                                                                                    |                        |
|       |                                                                 |                                                                                                    |                        |
|       |                                                                 | < Bock                                                                                                 | Finish   Cancel   Help |
|       | CHARD -                                                         | Wandows File Manager                                                                                   | Shutthown              |
|       |                                                                 |                                                                                                    |                        |

Gambar 11. Password berhasil di reset

14. Pilih "OK" → "Finish". Setelah selesai maka akan muncul ke menu utama "Lazesoft Recovery Suite" → "Reboot".

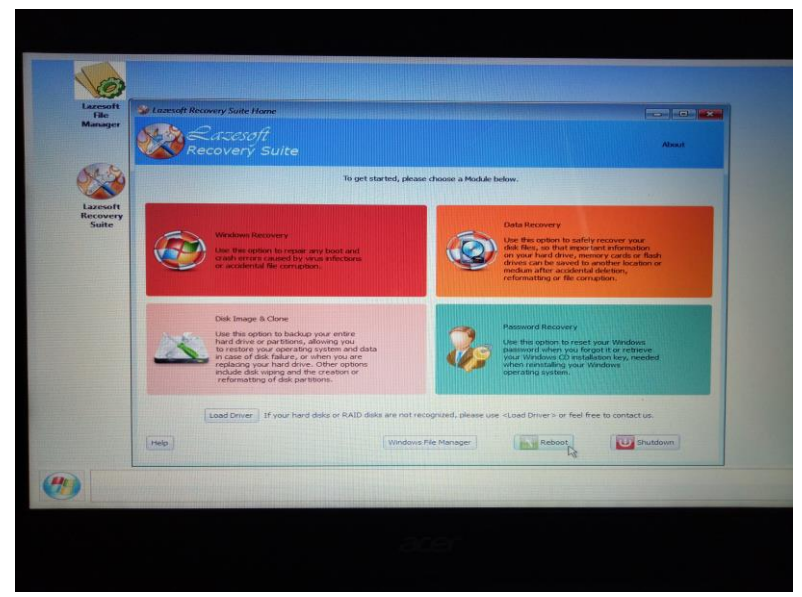

Gambar 12. Tombol "Reboot"

Proses *reboot* ini memerlukan waktu sampai laptop hidup kembali.

15. Setelah laptop hidup kembali, maka laptop bisa dibuka tanpa menggunakan *Password* lagi.

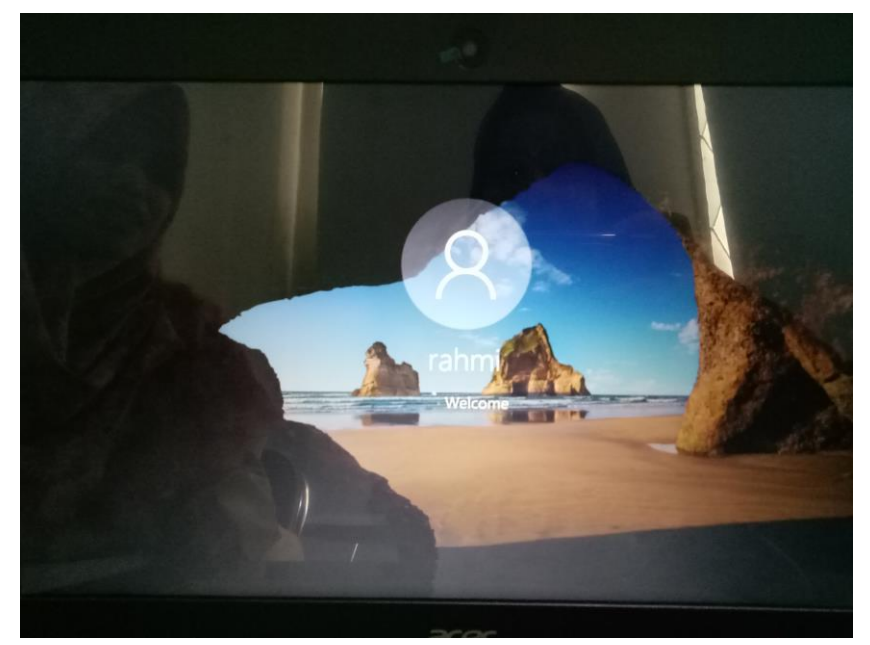

Gambar 13. Masuk ke Windows tanpa menggunakan Password